# Windows 10.5 통화 당겨받기 및 헌트 그룹 통화 응답을 위한 Jabber 구성

## 목차

<u>소개</u> <u>사전 요구 사항</u> <u>요구 사항</u> <u>사용되는 구성 요소</u> <u>구성</u> <u>통화 당겨받기 그룹 만들기</u> <u>Windows용 Jabber를 통한 헌트 그룹 통화 응답 구성</u> <u>다음을 확인합니다.</u> <u>통화 당겨받기 작업 확인</u> <u>헌트 그룹 통화 응답 작업 확인</u> 문제 해결

## 소개

이 문서에서는 Windows 10.5 통화 당겨받기 및 헌트 그룹 통화 응답용 Jabber의 기본 구성 예를 제 공합니다.

## 사전 요구 사항

## 요구 사항

이 문서에 대한 특정 요건이 없습니다.

## 사용되는 구성 요소

이 문서의 정보는 다음 소프트웨어 및 하드웨어 버전을 기반으로 합니다.

- Windows 10.5용 Jabber
- Cisco 프레즌스 8.6.4.12900-2
- Cisco Call Manager 버전 8.6.4.23900-10

이 문서의 정보는 특정 랩 환경의 디바이스를 토대로 작성되었습니다. 이 문서에 사용된 모든 디바 이스는 초기화된(기본) 컨피그레이션으로 시작되었습니다. 현재 네트워크가 작동 중인 경우, 모든 명령어의 잠재적인 영향을 미리 숙지하시기 바랍니다.

### 통화 당겨받기 그룹 만들기

- 1. Call Manager 관리자 페이지로 이동하여 Call Routing(통화 라우팅) > Call Pickup Group(통화 당겨받기 그룹)을 선택합니다.
- 2. Add New(새로 추가)를 클릭합니다. 추가된 통화 당겨받기 그룹의 샘플입니다

|    | Status                                                                                                    |                          |  |  |  |
|----|----------------------------------------------------------------------------------------------------|--------------------------|--|--|--|
|    | (i) Status: Ready                                                                                                    |                          |  |  |  |
|    | - Call Pickup Group Information                                                                                                    |                          |  |  |  |
|    | Call Pickup Group Name*                                                                                                    | test                     |  |  |  |
|    | Call Pickup Group Number*                                                                                                    | 4000                     |  |  |  |
|    | Description                                                                                                    |                          |  |  |  |
|    | Partition                                                                                                    | < None >                 |  |  |  |
|    | - Call Bickup Group Notification Settings                                                                                                    |                          |  |  |  |
|    | Call Pickup Group Notification Policy Audio and Visual Alert  Call Pickup Group Notification Timer (seconds)*  Call Information Display For Call Pickup Group Notification |                          |  |  |  |
|    |                                                                                                    |                          |  |  |  |
|    | Calling Party Information                                                                                                    | Called Party Information |  |  |  |
| 3. | . 이 당겨받기 그룹을 Jabber의 DN(디렉토리 번호)에 추가하고 이 당겨받기 그룹 번호가 참조<br>사용될 모든 전화기에 추가합니다.이 경우 Jabber CSF의 확장명은 1004이며 DN 페이지에/<br>당겨받기 그룹을 추가해야 합니다. 자세한 내용은 이 스크린샷을 참조하십시오            |                          |  |  |  |
|    | Forward on CTI Failure                                                                                                    | 0 or                     |  |  |  |
|    | Forward Unregistered Internal                                                                                                    | or                       |  |  |  |
|    | Forward Unregistered External                                                                                                    | or                       |  |  |  |
|    | No Answer Ring Duration (seconds)<br>Call Pickup Group te                                                                                                    | st t                     |  |  |  |
|    |                                                                                                    |                          |  |  |  |

- 4. 작업이 완료되면 이 당겨받기 그룹이 다른 DN에도 추가되었는지 확인합니다. 이 테스트에서 는 DN 1002가 되므로 이 DN "1002"에 동일한 통화 당겨받기 그룹을 추가합니다.
- 5. Windows용 Jabber에서 통화 당겨받기 아이콘이 활성화되었는지 확인하려면 jabber-

#### config.xml에 이 코드 조각을 추가합니다. <Policies>

<poilcles>

<EnableCallPickup>true</EnableCallPickup>

<EnableGroupCallPickup>true</EnableGroupCallPickup>

<EnableOtherGroupPickup>true</EnableOtherGroupPickup>

<EnableHuntGroup>true</EnableHuntGroup>

</Policies>

**참고:** "헌트 그룹에 로그인" 옵션을 가져오기 위해 "EnableHuntGroup"이 추가됩니다. Windows용 Jabber가 통화 당겨받기에만 사용되고 헌트 그룹의 구성원으로 통화에 응답하지 않는 경우에는 필수가 아닙니다.Jabber에서 이러한 설정을 수락하면 Windows용 Jabber에서

|               | Available                                | ¢-     |
|---------------|------------------------------------------|--------|
|               | <b>Q</b> Search or call                  | ₹      |
|               | Log into Hunt G                          | roups  |
|               | Pickup                                   |        |
|               | Other Pickup                             |        |
|               | Group / Directed Pi                      | ickup  |
|               | Enter pickup number<br>Voice<br>Messages | Pickup |
|               | 31<br>Meetings                           |        |
| 이 설정이 활성화됩니다. | Hunt Group<br>& Pickup                   |        |

## Windows용 Jabber를 통한 헌트 그룹 통화 응답 구성

Windows용 Jabber가 헌트 그룹의 구성원으로 통화에 응답하도록 설정되어 있는지 확인하려면 "헌 트 그룹에 로그인" 라디오 버튼을 클릭합니다. 이 옵션이 구성되자마자 Jabber의 Hunt Group & Pickup(헌트 그룹 및 당겨받기) 아이콘은 Jabber가 Hunt Group(헌트 그룹) 및 Call Pickup Answer(통화 당겨받기 응답) 모드에 대해 활성화되었음을 확인하는 녹색 버튼을 표시합니다.

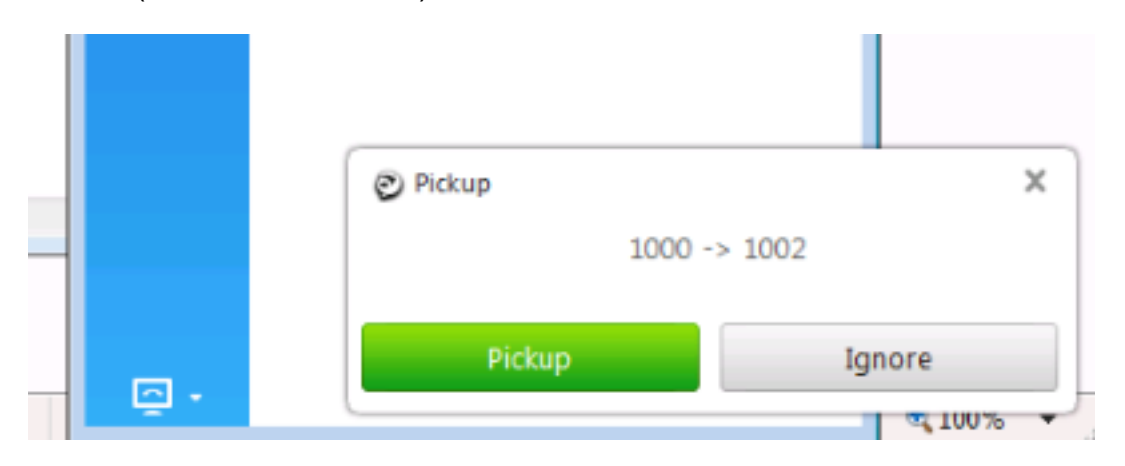

이 테스트 예에서는 다음과 같이 설정되어 있습니다.

- 회선 그룹(구성원이 1004 및 1002임)(test1- 회선 그룹 이름)
- 헌트 목록(이름: test123)에 이 라인 그룹 포함(test1)

• 헌트 그룹 파일럿(7000)

요약하면, 통화가 헌트 파일럿(7000)에 걸렸고 "헌트 그룹에 로그인" 옵션이 활성화되었는지 확인 되었습니다. 그렇지 않으면 통화가 Windows .csf 확장용 Jabber로 연결되지 않습니다.

## 다음을 확인합니다.

구성이 올바르게 작동하는지 확인하려면 이 섹션을 활용하십시오.

### 통화 당겨받기 작업 확인

1002(실습의 내선 번호 7975의 데스크폰)와 1004(Windows CSF 내선 번호용 Jabber 테스트)가 동 일한 통화 당겨받기 그룹을 가리키도록 설정되었으므로, 1002가 호출되면 두 내선 번호가 동일한 통화 당겨받기 그룹을 가리키므로 Jabber에 통화 당겨받기가 요청됩니다. 다음은 Jabber에서 알림 을 수신하는 방법입니다.

발신자 번호: 1000

착신자 번호: 1002

통화 당겨받기 그룹 번호 및 이름: 4000(테스트); 1000 및 1002는 모두 이 통화 당겨받기 그룹의 일 부이므로 이 화면 캡처에 표시된 대로 Jabber가 통화 당겨받기 그룹 통화를 수신합니다.

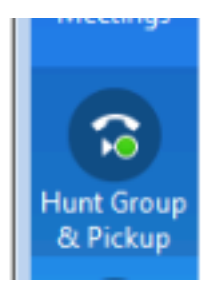

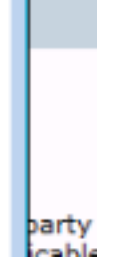

### 헌트 그룹 통화 응답 작업 확인

다음은 Windows용 Jabber가 회선 그룹의 "배포 알고리즘"에 따라 통화를 수신할 때 받는 알림입니 다. 언급된 알림으로 연결하려고 발신한 통화의 세부 정보는 여기에 표시됩니다.

발신자: 1000

수신자: 7000(헌트 파일럿 패턴)

Jabber CSF( 내선: 1004)는 헌트 목록을 통해 이 헌트 그룹으로 연결되는 회선 그룹 지점의 멤버입 니다.

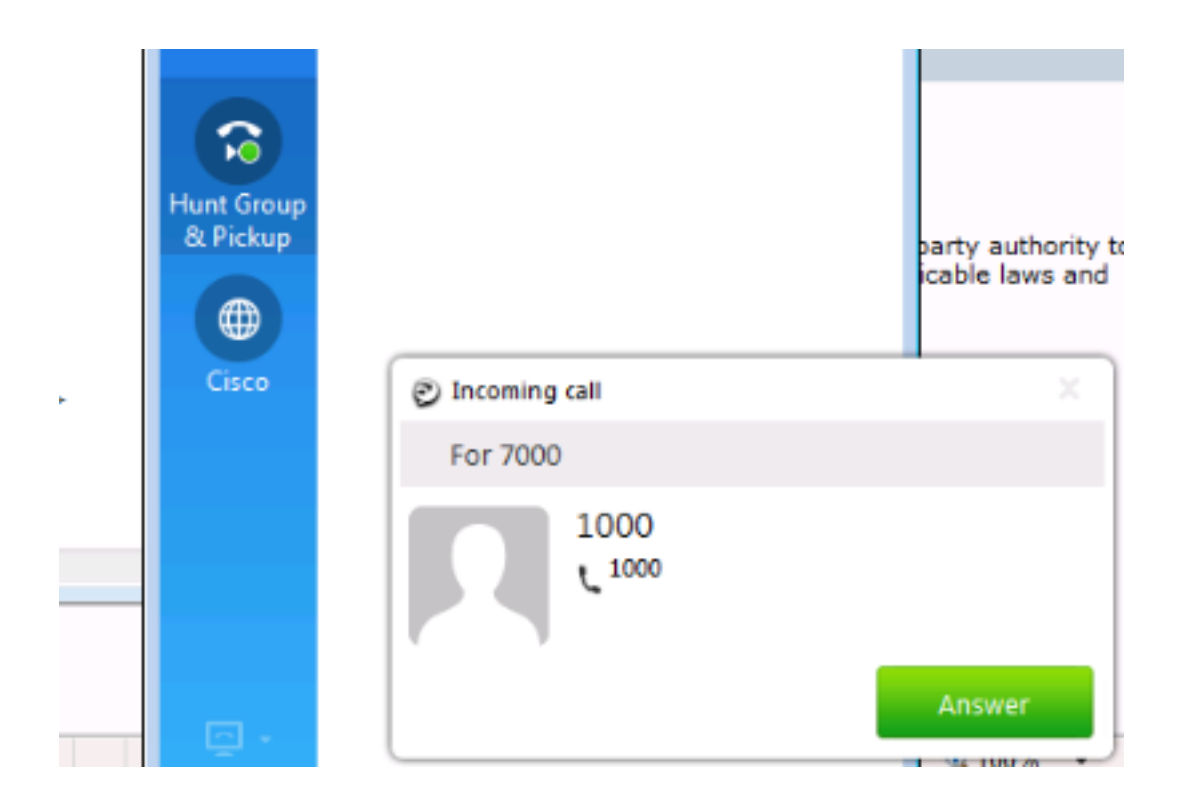

## 문제 해결

현재 이 설정에 사용할 수 있는 특정 문제 해결 정보가 없습니다.

이 번역에 관하여

Cisco는 전 세계 사용자에게 다양한 언어로 지원 콘텐츠를 제공하기 위해 기계 번역 기술과 수작업 번역을 병행하여 이 문서를 번역했습니다. 아무리 품질이 높은 기계 번역이라도 전문 번역가의 번 역 결과물만큼 정확하지는 않습니다. Cisco Systems, Inc.는 이 같은 번역에 대해 어떠한 책임도 지지 않으며 항상 원본 영문 문서(링크 제공됨)를 참조할 것을 권장합니다.